# **GUÍA PARA EL** ESTUDIANTE

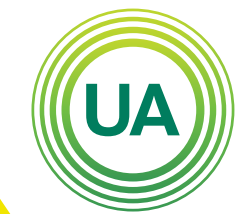

### **UNIAGRARIA** Fundación Universitaria Agraria

### LA **U VERDE** DE COLOMBIA

Le felicitamos por asumir este nuevo reto de formación. Antes de empezar, es importante que tenga en cuenta que el estudio en ambientes virtuales requiere paciencia, práctica, disposición para aprender de manera diferente, y capacidad

de reconocer y superar limitantes del medio Para la adaptación a la metodología virtual hemos preparado este manual que indicará paso a paso el ingreso y la navegación básica en el Campus Virtual de UNIAGRARIA.

### UNIAGRARIA

Fundación Universitaria Agraria

LA UVERDE DE COLOMBIA

Institución Universitaria Personería Jurídica N°2599-86 M.E.N.

Para acceder al **Campus Virtual** de Uniagraria, puede acceder desde la **página web** institucional o desde la URL: **virtual.uniagraria.edu.co** 

Para acceder ingrese su **usuario y contraseña.** 

Avvene Sistemas de información < Recursos Educativos < Mesa de ayuda

# Aulas Virtuales UNIAGRARIA

Bienvenido a las aulas virtuales de la Fundación Universitaria Agraria de Colombia

(UA)

| Contraseña |
|------------|
| Contraseña |
|            |
| Acceder    |

Nombre de usuario

Nombre de usuario

Contraseña

Contraseña

Acceder

Accede a la plataforma

tó su nombre de usuari

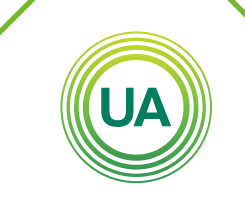

### UNIAGRARIA

Fundación Universitaria Agraria

#### LA **U VERDE** DE COLOMBIA

Institución Universitaria Personería Jurídica N°2599-86 M.E.N.

Si la pantalla de su dispositivo cuenta con dimensiones pequeñas, **use el botón acceder**, en el costado superior derecho de la pantalla

Acceder

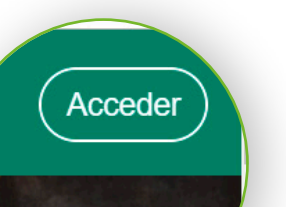

UNIAGRARIA Inductivementers agents d columber d columber d col

# Aulas Virtuales UNIAGRARIA

Bienvenido a las aulas virtuales de la Fundación Universitaria Agraria UA

### UNIAGRARIA

Fundación Universitaria Agraria

#### LA **U VERDE** DE COLOMBIA

Institución Universitaria Personería Jurídica N°2599-86 M.E.N.

Ahora debe digitar el nombre de usuario y la contraseña que fue suministrado por medio del correo electrónico. En caso de presentar inconvenientes en el ingreso, puede reportarlo al correo: virtual.soporte@uniagraria.edu.co, indicando de manera detallada su inconveniente y su información personal (Nombre, identificación y correo electrónico). De igual forma, puede usar el sistema de mesa de ayuda soporte.uniagraria.edu.co

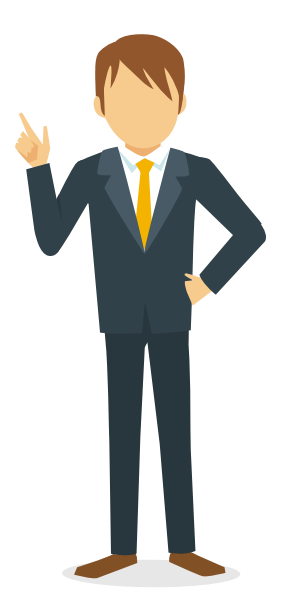

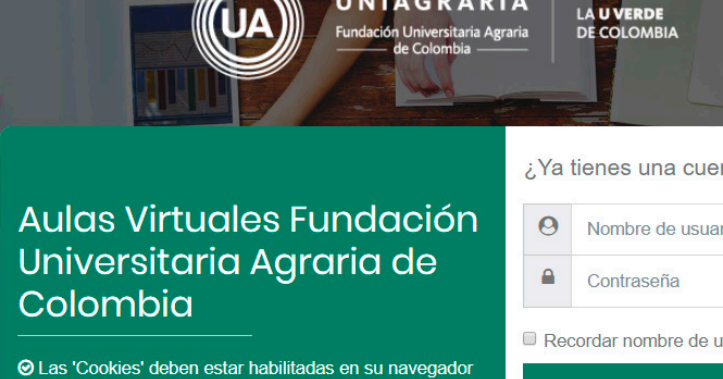

UNIAGRARIA

Algunos cursos permiten el acceso de invitados

Entrar como invitado

| ;Ya | tienes una cuenta?       |
|-----|--------------------------|
| 0   | Nombre de usuario        |
|     | Contraseña               |
| Red | cordar nombre de usuario |
|     |                          |

¿Olvidó su nombre de usuario o contraseña?

# UNIAGRARIA

Fundación Universitaria Agraria de Colombia

LA UVERDE DE COLOMBIA Institución Universitaria Personería Iurídica N°2599-86 M.E.N Una vez se ha ingresado al campus, su foto de perfil aparecerá en la **esquina superior derecha** y en la parte central aparecerá el listado de **cursos que tiene matriculados**, junto a los accedidos recientemente. Haciendo clic sobre el nombre del curso **podrá ingresar a cada uno de ellos**.

|                       |                                                 | 🖷 🗩 🍳 🛞                                                                                                    |
|-----------------------|-------------------------------------------------|----------------------------------------------------------------------------------------------------|
| personal<br>del sitio | Estudiante Uniagraria                           | No hay actividades previstas                                                                                                    |
| ndario                |                                                 | Archivos privados                                                                                                    |
| vos privados          |                                                 | Personalizar esta página No hay archivos disponibles                                                                                                    |
| ursos K               |                                                 | Gestionar archivos privados                                                                                                    |
|                       | Cursos accedidos recientemente                  | Usuarios en línea                                                                                                    |
|                       | CULTURA DE PAZ                                  | 1 usuario online (últimos 5<br>minutos)<br>Estudiante Uniagraria 🔹                                                                                                    |
|                       | Undra de Bacaoño Vrtual<br>Cutura de Paz - Base | Mis últimas insignias<br>No tiene insignias que mostrar                                                                                                    |
|                       | Vista general de curso                          | Calendario                                                                                                    |
|                       | ▼ All (except hidden)                           | surso IIII Tarjeta 🚽 julio 2010 🕨                                                                                                    |
|                       | CULTURA DE PAZ                                  | Dom Lum BM Me         Ann LM         Ann LM <tha< td=""></tha<> |
|                       | Cultura de Paz - Base                           | Eventos próximos                                                                                                    |
|                       | PS corplet                                      | No hay eventos próximos<br>Ir al calendario                                                                                                    |

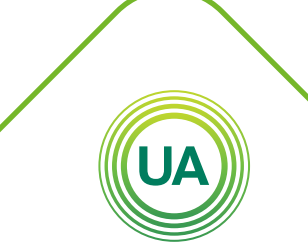

### UNIAGRARIA

Fundación Universitaria Agraria

LA **U VERDE** DE COLOMBIA

En el costado izquierdo encontrará el menú principal de navegación y en el costado derecho encontrará información relacionada con eventos recientes, calendario, personas conectadas, línea de tiempo, entre otros. Junto a la foto de perfil encuentra las notificaciones de mensajes nuevos, alertas sobre novedades y opción de cambio de idioma.

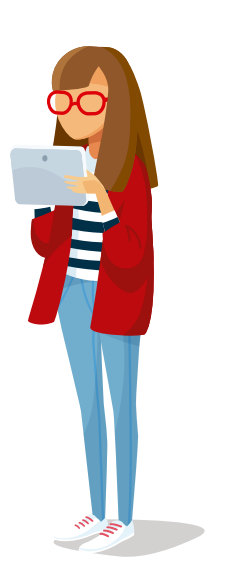

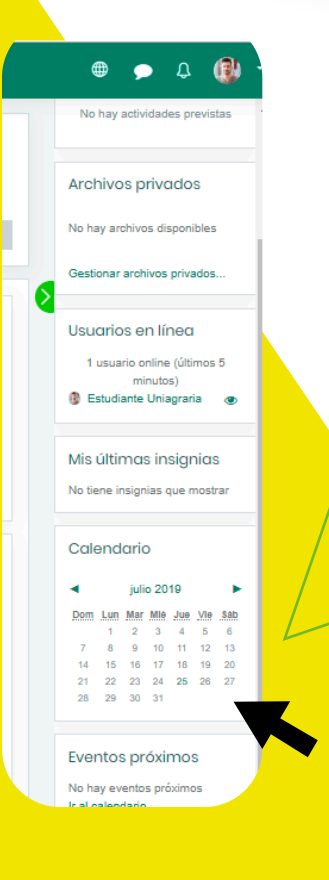

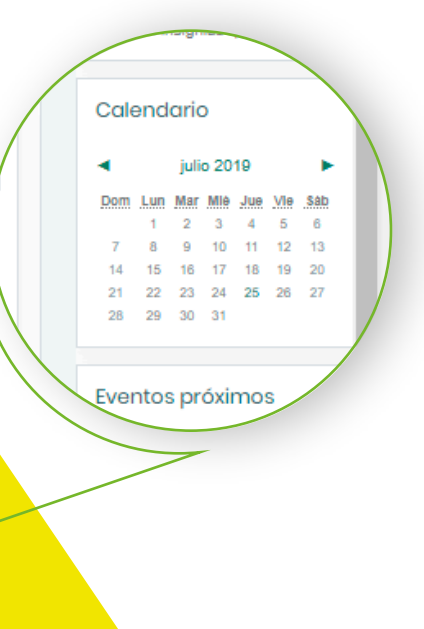

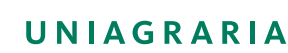

Fundación Universitaria Agraria

# LA UVERDE DE COLOMBIA

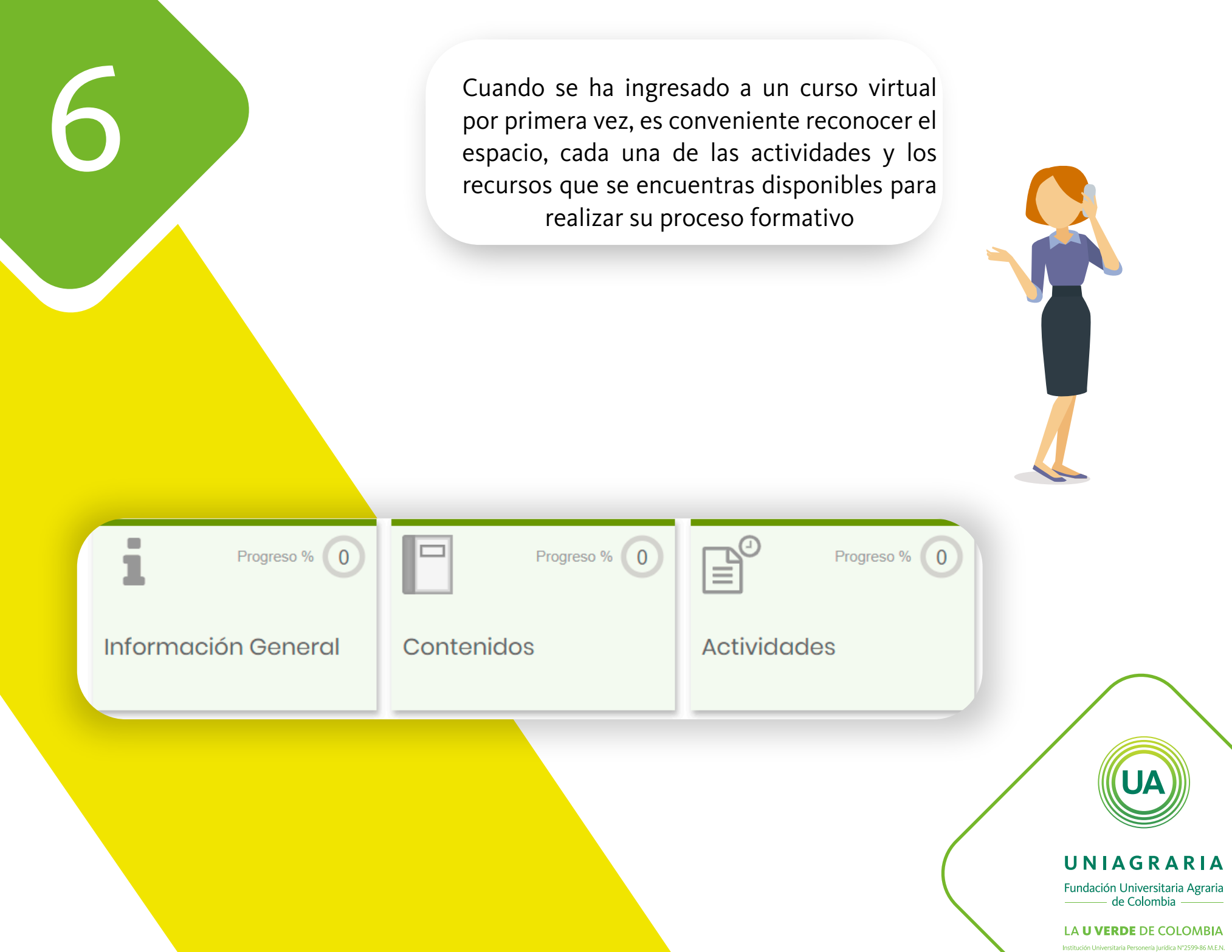

# Información:

En este espacio encontrará la información general del curso, como el foro de novedades en donde se publicará las noticias del curso. El cronograma en donde se especifica la planeación de las actividades. El microcurrículo del curso en donde se describe la generalidad del curso.

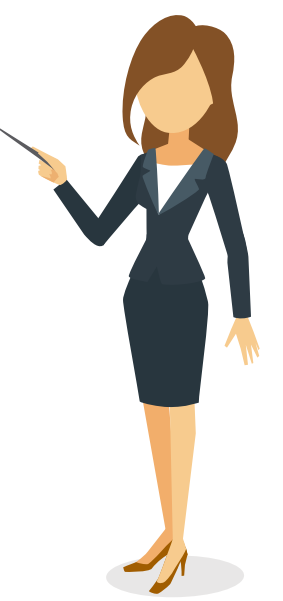

Progreso % 0

Información General

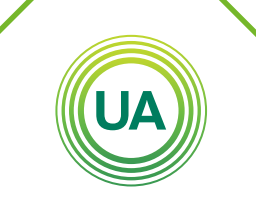

### UNIAGRARIA

Fundación Universitaria Agraria

LA UVERDE DE COLOMBIA Institución Universitaria Personería Jurídica N°2599-86 M.E.N.

# **Contenidos:**

En este espacio se encuentra los materiales y contenidos del curso necesarios para el desarrollo de todas las actividades del curso.

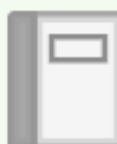

Progreso %

# Contenidos

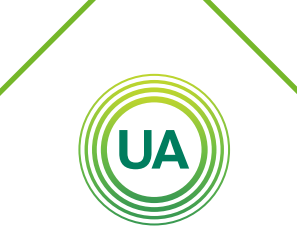

### UNIAGRARIA

Fundación Universitaria Agraria ———— de Colombia ————

LA UVERDE DE COLOMBIA Institución Universitaria Personería Jurídica N°2599-86 M.E.N.

# Actividades:

En este espacio encontrará todas las actividades del curso. Dependiendo del tipo de curso, pueden ser cuestionarios, envíos de tareas o lecciones evaluativas, foro, taller, chat, entre otros.

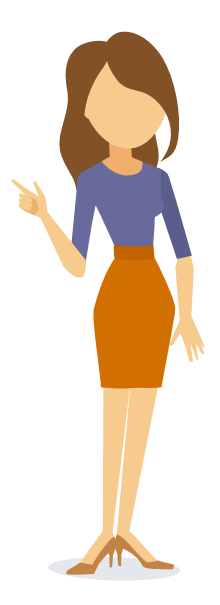

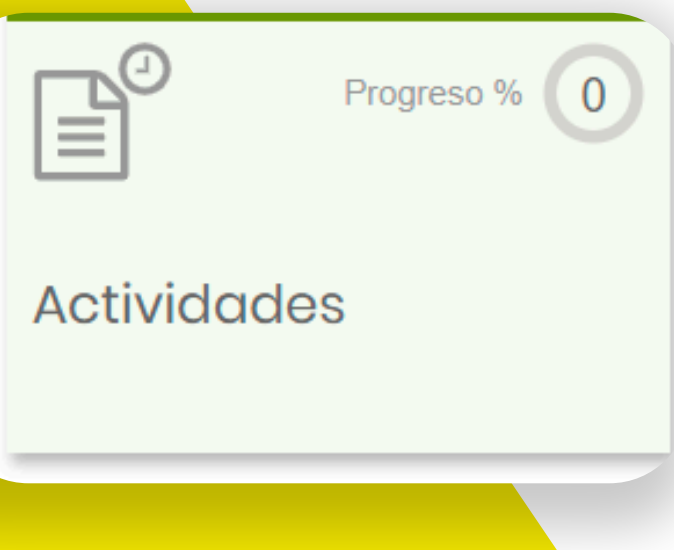

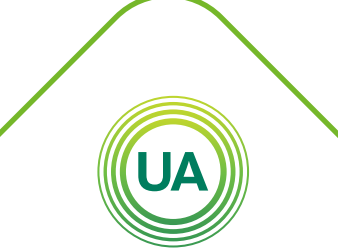

### UNIAGRARIA

Fundación Universitaria Agraria

LA UVERDE DE COLOMBIA Institución Universitaria Personería Jurídica N°2599-86 M.E.N.